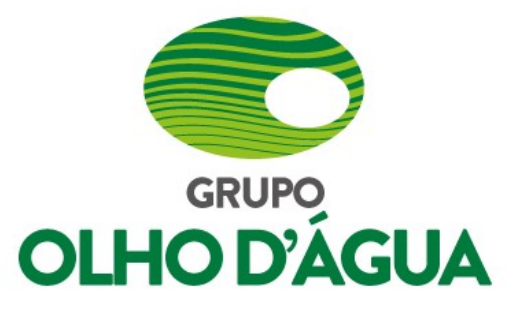

## **TELEGRAM -FORNECEDOR DE CANA**

Essa é um novo recurso disponibilizado pelo Grupo Olho D' Água para os fornecedores de cana de cada região, para que possam consultar os dados online de toda cana fornecida diariamente e mensalmente no período de safra.

Segue abaixo o procedimento de como configurar esse recurso disponível.

1° Passo: – É preciso instalar o App do **Telegram** no Smartphone (**Android ou iOS**) através das lojas de aplicativos do Google ou da Apple.

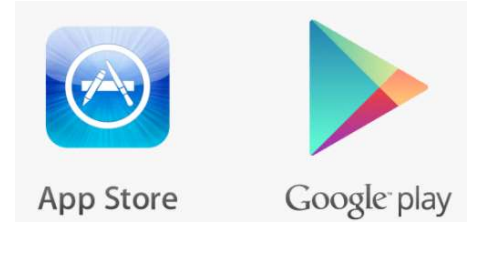

## Baixar o aplicativo TELEGRAM

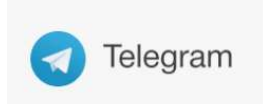

2° Passo – Cadastrar o usuário no TELEGRAM usando Nome e Sobrenome do fornecedor.

3° Passo – Após finalizar o cadastro, o fornecedor deve ir procurar pelo BOT da unidade que forneceu a cana:

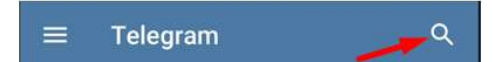

COMVAP: @usinacomvap\_bot

USICODA: @usinacentralolhodagua\_bot

## GIASA: @usinagiasa\_bot

- +55 81 3229-8800
- GRUPOOLHODAGUA.COM.BR
- AV. ENG. ABDIAS DE CARVALHO, 1111 SOBRELOJA - RECIFE - PE CEP 50.720-225

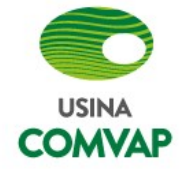

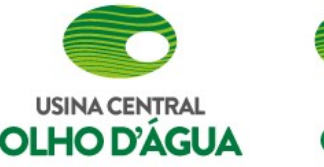

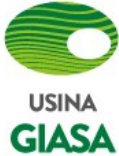

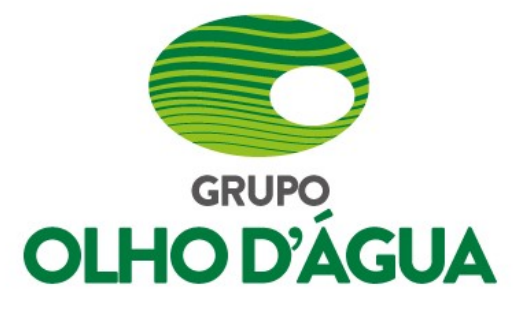

| ← :                                                                                                    |  |
|----------------------------------------------------------------------------------------------------|--|
| omvap Açúcar e Álcool Itda                                                                                                    |  |
| Info<br>Clicar para chat<br>Bot utilizdo para consultas<br>previamente liberadas. Contato:<br>informatica@grupoolhodagua.com.br<br>Bio |  |
| @UsinaComvap_Bot<br>Nome de Usuário                                                                                                    |  |
| Notificações<br>Desativadas                                                                                                    |  |

4° – Após localizar e cadastrar o **BOT** da unidade, clicar no botão **COMEÇAR** ou executar o comando [ **/start** ] – para iniciar o processo.

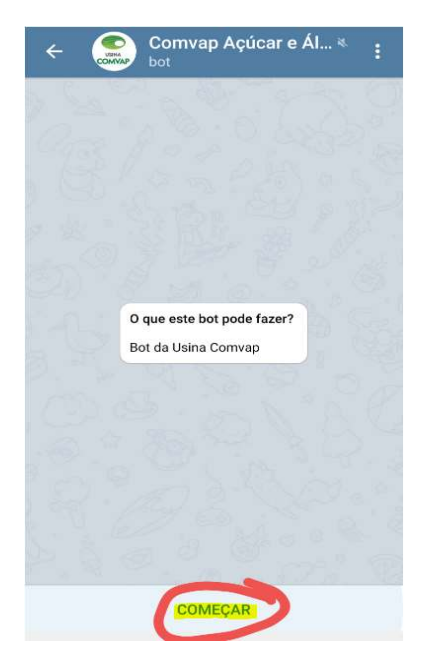

+55 81 3229-8800

- GRUPOOLHODAGUA.COM.BR
- AV. ENG. ABDIAS DE CARVALHO, 1111 SOBRELOJA - RECIFE - PE CEP 50.720-225

Obs: Depois de clicar no botão **COMEÇAR** é gerado no log para o sistema interno do Grupo Olho D'Água que é a <u>Chave ID</u> do fornecedor individualmente no sistema interno administrado pela carteira de cana.

## Importante:

Depois de efetuar o cadastro no **TELEGRAM**, o fornecedor deve entrar em contato com responsável pela carteira de cana da unidade, para finalizar o cadastro no sistema interno para gerar as informações da consulta acima.

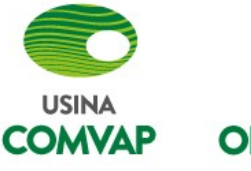

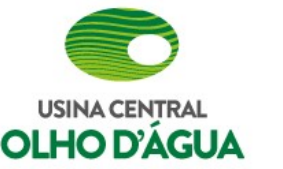

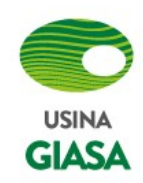

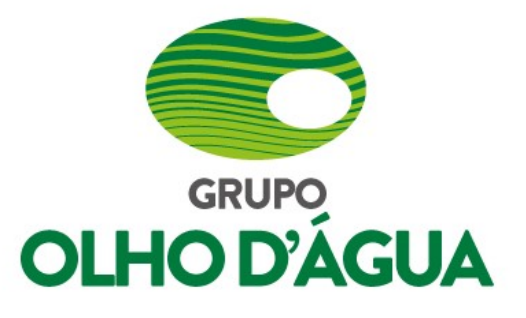

| ← Somvap Açúcar e Ál ≼                                                                                               |               |
|----------------------------------------------------------------------------------------------------|---------------|
|                                                                                                    | at the second |
| O que este bot pode fazer?                                                                                           |               |
| Bot da Usina Comvap                                                                                                  |               |
| 18 de maio                                                                                                    |               |
| /start 09:                                                                                                    | 25 🖋          |
| Ola! George, eu sou o BOT : Comvap Açúcar e<br>Álcool Itda 09:25                                                     |               |
| Comandos das informações /ajuda 09:                                                                                  | 26 🖋          |
| /usu = Usuarios<br>/Fcargasent = Cargas entregue do fornecedor<br>/Fcanasent = Canas entregue do fornecedor<br>09:26 |               |
| (i) Mensagem                                                                                                    | ,O,           |

\_\_\_\_\_

Clicar no botão [/] (Ajuda) abaixo e selecionar qual a consulta o fornecedor deseja visualizar.

Abaixo são as consultas online disponíveis via **TELEGRAM** no período de safra.

| - Data<br>1/02/2021 | PESO ATR<br>114,710 149,1631 | 🚝 Cargas Entregue em: 21/03/202 |
|---------------------|------------------------------|---------------------------------|
| 2/02/2021           | 124,510 141,8569             |                                 |
| 3/02/2021           | 152,760 145,6411             | Fundo : 536-ENGENHO CANA BRA    |
| 4/02/2021           | 77,100 121,2579              | Tundo : 550 ENGENTIO CANATEIN   |
| 5/02/2021           | 35,700 114,0876              |                                 |
| 6/02/2021           | 141,290 135,6806             | -CERT HORA PESO ATR -           |
| 7/02/2021           | 35,750 139,7850              | 26476 1247 0.000 167 1572       |
| 8/02/2021           | 110,250 161,0794             | 36476 12:17 0,000 167,1572      |
| 9/02/2021           | 55,080 146,2175              |                                 |
| Aês : Peso: 8       | 347.150 Atr: 141.9742        | Na Safra: QTE: 306              |
| Peso: 5             | 328 310 Atr: 150 5476        | Peso: 5 898 420 Atr: 127 8245   |

Obs: O peso 0,000 indica que não foi dada a saída para calcular o peso líquido da carga.

Dúvidas: Em caso de divergências nas informações acima, favor entrar em contato com o responsável pela carteira de cana para ser analisado.

- +55 81 3229-8800
- GRUPOOLHODAGUA.COM.BR
- AV. ENG. ABDIAS DE CARVALHO, 1111 SOBRELOJA - RECIFE - PE CEP 50.720-225

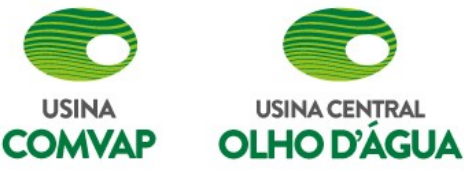

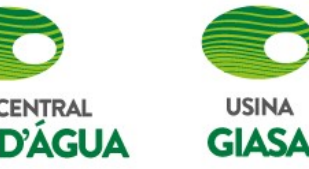